AutoSim Pro

Návod na obsluhu

# **AutoSim Pro**

### Používateľská príručka

# Obsah

| 1. Úvod a hlavná obrazovka                                                                                                    | 2              |
|----------------------------------------------------------------------------------------------------|----------------|
| 2. Kľúčové vlastnosti                                                                                                    | .3             |
| 3. Konektory a výstupy                                                                                                    | .3             |
| 4. Navigačná klávesnica a tlačidlá                                                                                                    | 5              |
| <b>5. Všeobecné prevádzkové pokyny</b><br>5.1. Štruktúra a popis menu6<br>5.2. Terminológia a parametre signálu7                                        | ,6             |
| 6. Režim "SensorSim" 10                                                                                                    |                |
| 6.1. CKP > Indukčné > Sínusové                                                                                                    | 3<br>4         |
| 7. Režim "Generátor". 1   7.1. Generátor > Štvorec. 18   7.2. Generátor > Sínus. 20   7.3. Generátor > Trojuholník. 2   7.4. Generátor > Pílový zub. 24 | <b>8</b><br>22 |
| 8. Režim "PowerSim"                                                                                                    |                |
| <b>9. Režim "Pulse"</b>                                                                                                    | <u>?</u> 7     |
| 10. Režim "DC výstup" 3                                                                                                    | 0              |
| 11. Ponuka nastavení 31                                                                                                    | I              |
| 12. Technické špecifikácie                                                                                                    | 1              |

# 1. Úvod a hlavná obrazovka

AutoSim Pro je inteligentné testovacie zariadenie, ktoré je navrhnuté tak, aby simulovalo výstupný signál z automobilových senzorov, generovalo rôzne tvary signálov s nastaviteľnými parametrami a poháňalo výkonové solenoidové akčné členy.

K dispozícii je 5 prevádzkových režimov:

- SensorSim
- Generátor
- PowerSim
- Pulz
- DC výstup

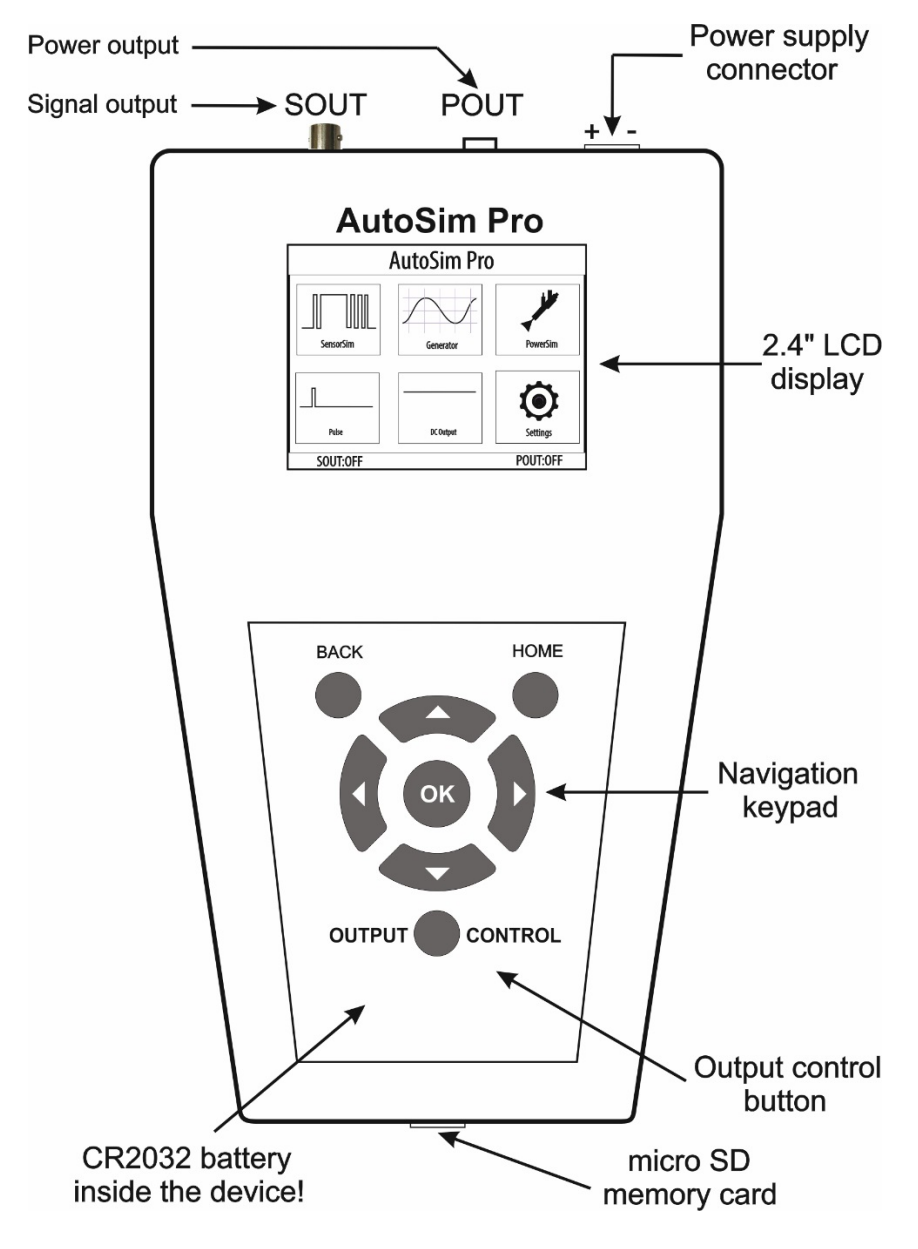

# **TOP**

#### 2. Kľúčové vlastnosti

- 2,4" TFT LCD 320x240;
- 2 nezávislé výstupy;
- Ultra rýchly štartovací čas;
- Výstupy sú od seba úplne galvanicky oddelené;
- Výstup signálu (Sout) je galvanicky oddelený od napájania;
- Jednoduché použitie a pripojenie, ľahko použiteľná klávesnica;
- Ochrana proti prepólovaniu;
- Interná Micro SD karta na ukladanie a kontrolu signálov;
- Nie je potrebný externý napájací adaptér;
- Vynikajúci priemyselný dizajn.

# <u>TOP</u>

# 3. Konektory a výstupy

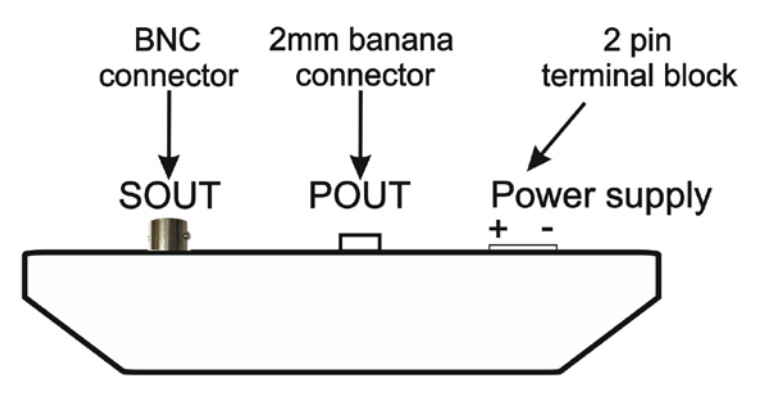

AutoSim Pro má dva výstupy – Sout a Pout. **Poznámka:**Oba výstupy sú od seba úplne galvanicky oddelené a výstup signálu (Sout) je izolovaný od napájacieho konektora.

**Poznámka:**Oba výstupy je možné aktivovať súčasne. Napríklad Pout môže byť aktivovaný v režime Pulse a súčasne môže Sout produkovať sínusoidu v režime "Generator-Sine".

#### Výstup signálu "Sout" s konektorom BNC

Výstup signálu Sout sa používa v režimoch "SensorSim", "Generator", "Pulse" a "DC Output". Výstup signálu Sout má maximálny výstupný prúd ±33 mA!

Ako správne pripojiť záťaž k výstupu Sout:

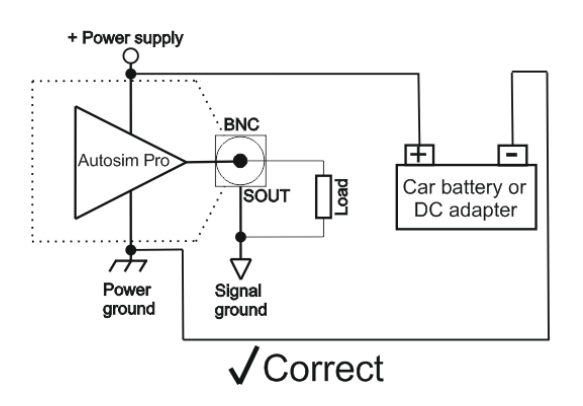

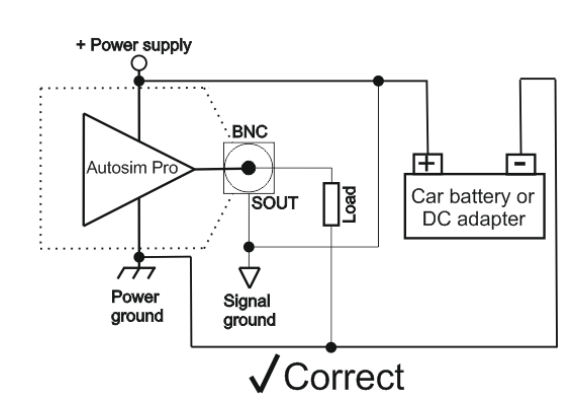

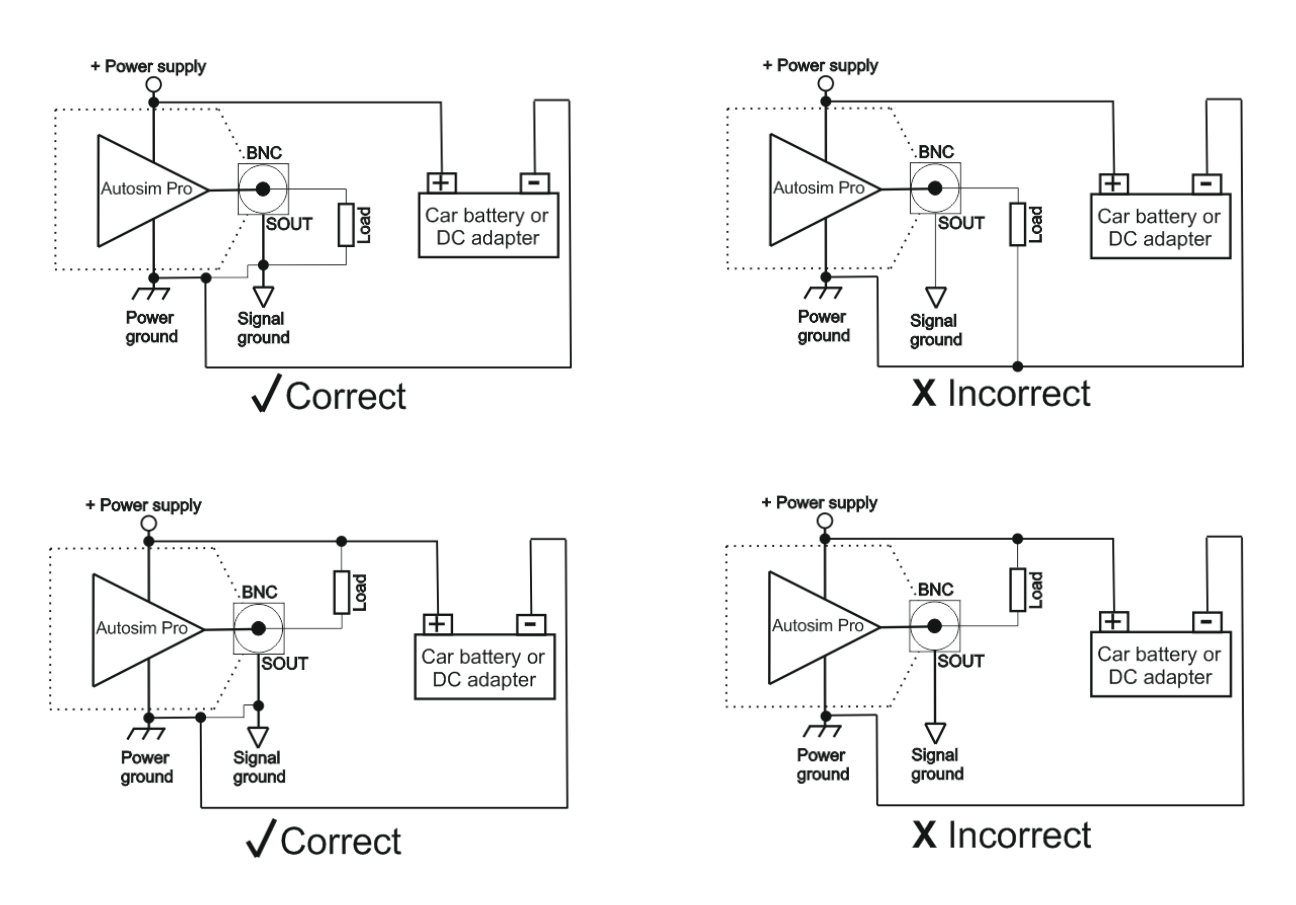

#### Výstupný výkon "Pout" s 2 mm banánkovým konektorom

Tento výstup je možné aktivovať iba v režimoch "PowerSim" a "Pulse"!

**Dôležitá poznámka:**Toto je uzemnený výstup, čo znamená, že jeden z vodičov záťaže by mal byť pripojený na +12V, aby mohol byť ovládaný výstupom Pout! Druhý vodič je pripojený k výstupu Pout!

Ako správne pripojiť záťaž k výstupu Pout:

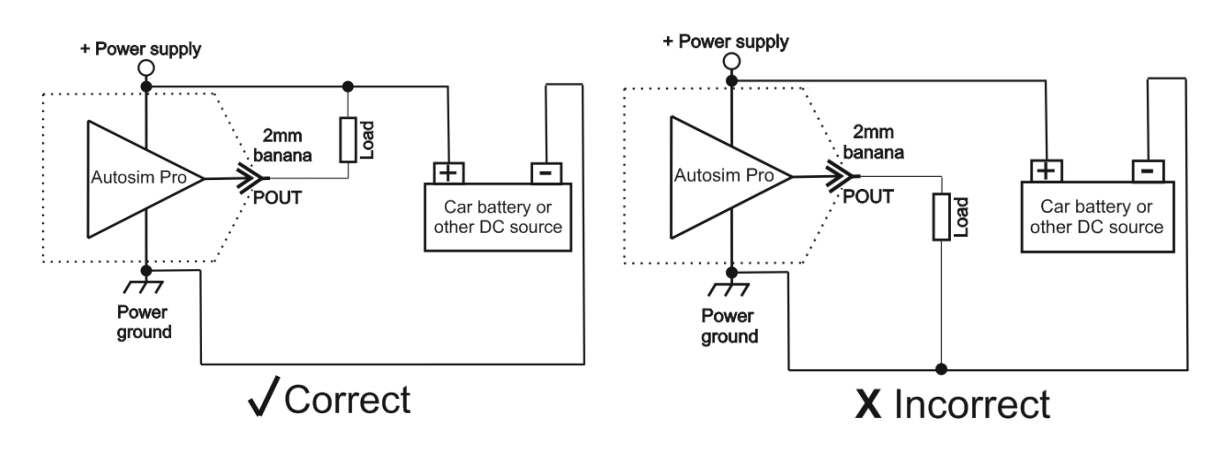

#### !!! DÔLEŽITÉ!!!

Napájacie napätie zariadenia musí byť väčšie alebo rovnaké ako kladná záťažová svorka!

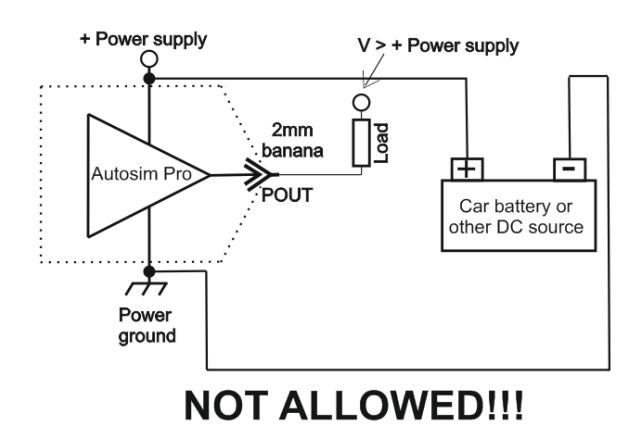

Výstupný výkon má maximálny výstupný prúd 4A!

**Poznámka:**Maximálny zaťažovací prúd 4 A je časovo obmedzený a mal by byť kratší ako 10 minút!

# <u>TOP</u>

# 4. Navigačná klávesnica a tlačidlá

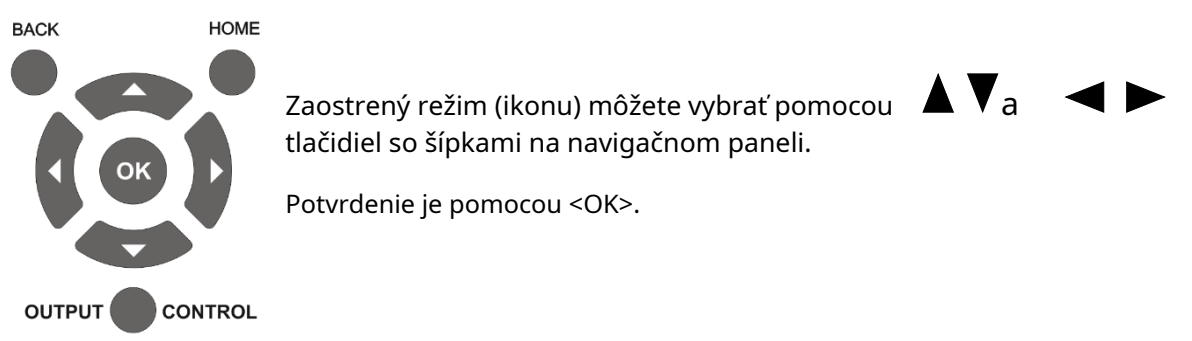

Ďalšie tri tlačidlá sú: **<Späť>** 

Vráťte sa o krok späť alebo zrušte úpravu hodnoty parametra.

#### <Domov>

Vráťte sa na domovskú obrazovku a vypnite všetky výstupy.

#### <Ovládanie výstupu>

Stlačenie tohto tlačidla, bez ohľadu na aktuálny prevádzkový režim, deaktivuje všetky ostatné navigačné operácie a každý z dvoch výstupov je možné aktivovať/deaktivovať.

Môžeš si vybrať<u>t</u> výstup zaostrí pomocou **t**ačidie a šípok. Pomocou ačidiel so šípkami a môžete zmeniť stav zaostreného výstupu.

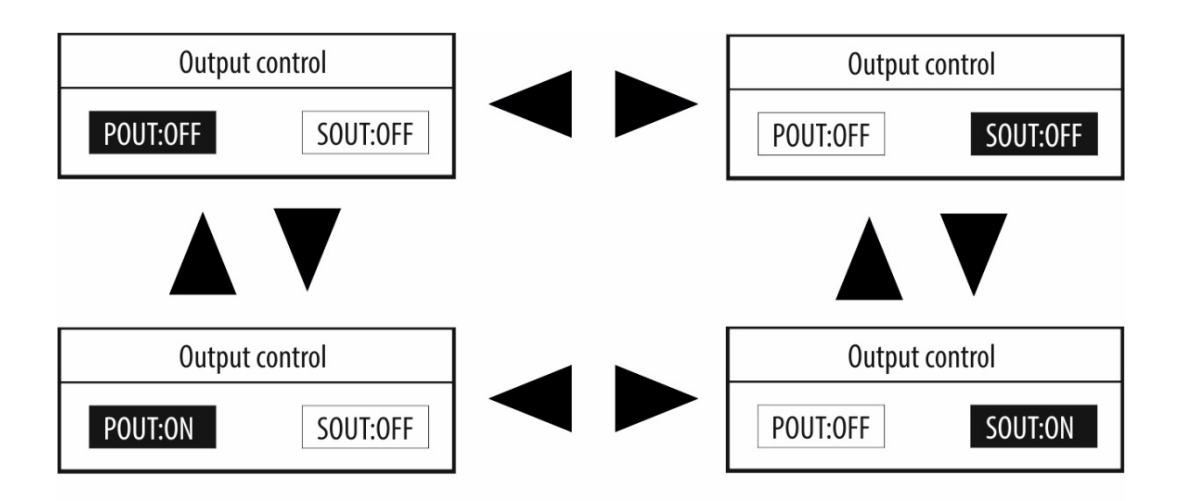

Toto okno môžete kedykoľvek opustiť tlačidlom < Ovládanie výstupu>.

# <u>**TOP**</u>

### 5. Všeobecné prevádzkové pokyny

#### 5.1. Popis štruktúry menu

Ako príklad sa zameriame na typické interné menu, v tomto prípade "Generator-Sine". Keď vstúpite do interného menu, automaticky sa zaostrí na prvý parameter – v našom prípade "Amplitúda".

| Generator -Sine                               |                       |
|-----------------------------------------------|-----------------------|
| Amplitude: $+$ 1 2 $\cdot$ 0 0 V $\leftarrow$ | Amplifude<br>in focus |
| Offset: + 0 0.0 V                             |                       |
| Frequency: 1 0 0 0 . 0 Hz                     |                       |
|                                               |                       |
|                                               |                       |
| SOUT:ON POUT:OFF                              |                       |

Zaostrený parameter môžete zmeniť pomocou tlačica a tladdlá so šípkami. <OK> vyberte parameter, ktorý chcete upraviť.

Ak je zaostrený napríklad parameter "Amplitúda", stlačením <OK> vstúpime do režimu úpravy tohto parametra.

Teraz, pomocou tlačidie so šípkami a vyberieme číslicu, ktorá sa má upraviť, a pomocou tlačidiel so šípkami a zmeníme hodnotu.

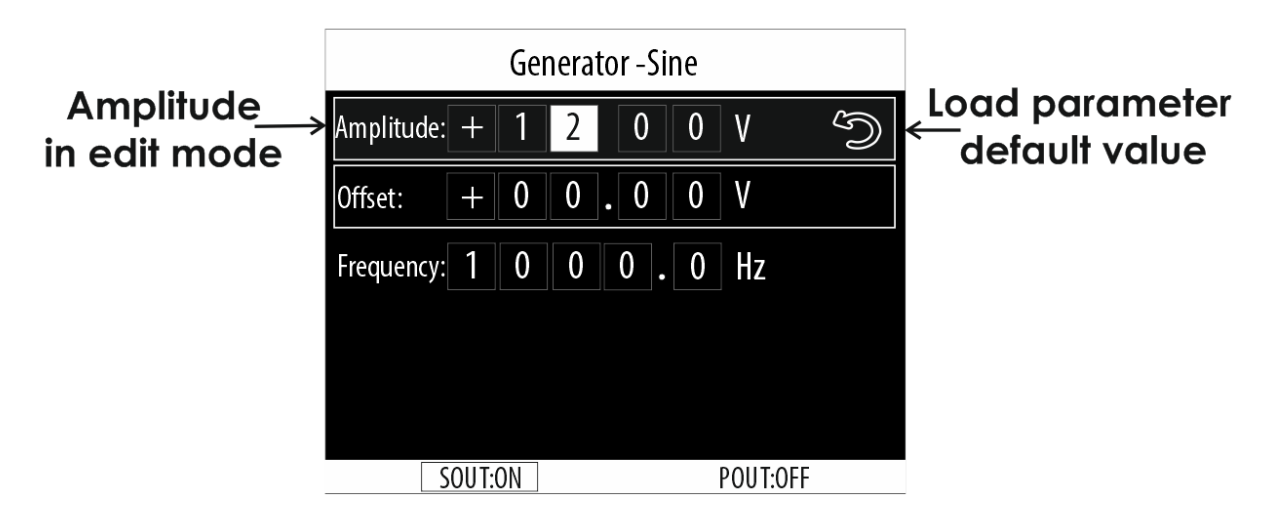

V režime úprav výber šípky späť pre každý parameter načíta predvolenú hodnotu pre vybraný parameter!

Na potvrdenie musíte stlačiť <OK> a vrátiť sa k výberu vybraného parametra.

Poznámka: Po každej zmene sa zmení aj výstupný signál! Ak stlačíte <SPÄŤ>, vrátite sa k aktuálnemu parametru a hodnota parametra zostane nezmenená.

#### 5.2. Terminológia a parametre signálov

#### V peak 1 a V peak 2

- V peak 1 aj V peak 2 môžu byť od -12V do +12V.
- Nastavenie V peak 1 = V peak 2 vytvorí výstupný signál DC!

Pozrime sa na niekoľko príkladov z režimu "Generator-Square":

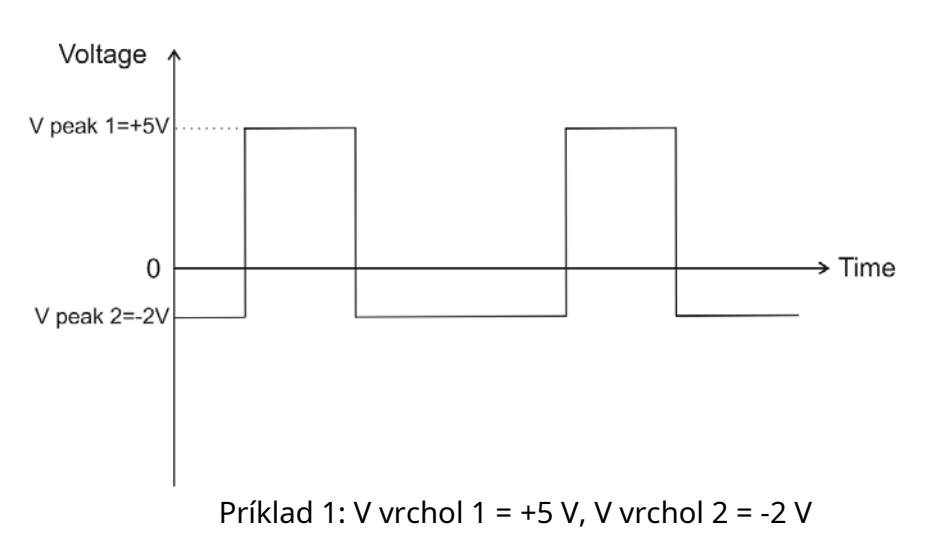

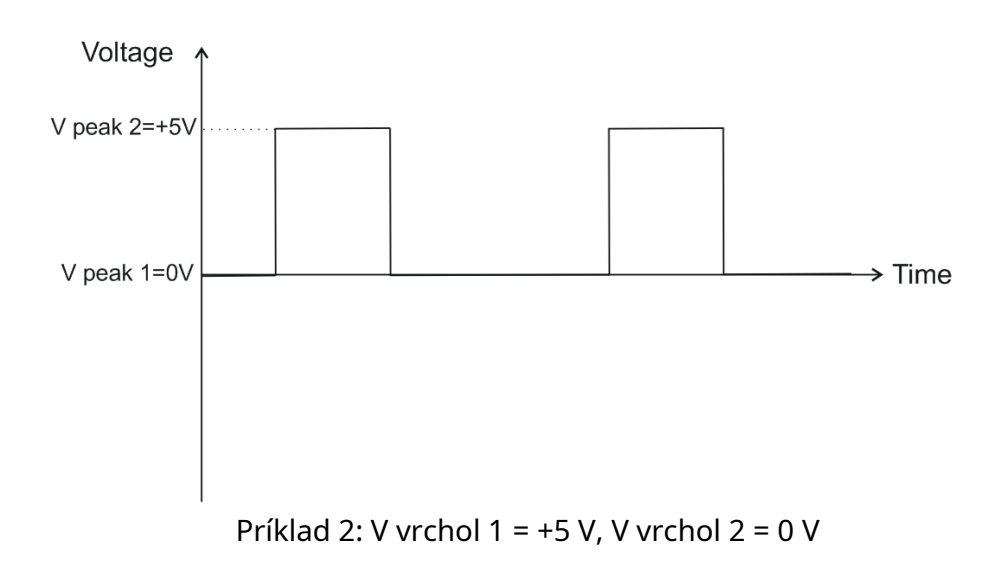

#### Záťaž, šírka impulzu, frekvencia a perióda

Pracovný cyklus je pomer času, keď je záťaž zapnutá, v porovnaní s časom, keď je záťaž vypnutá. Pracovný cyklus je vyjadrený ako percento času zapnutia. 60 % pracovný cyklus je signál, ktorý je zapnutý 60 % času a vypnutý ostatných 40 %.

Poznámka: Povinnosť je aktívna iba v režime "Generator-Square"! Ak sa čas "ON" rovná času "OFF", pracovný cyklus je presne 50 % (polovica periódy).

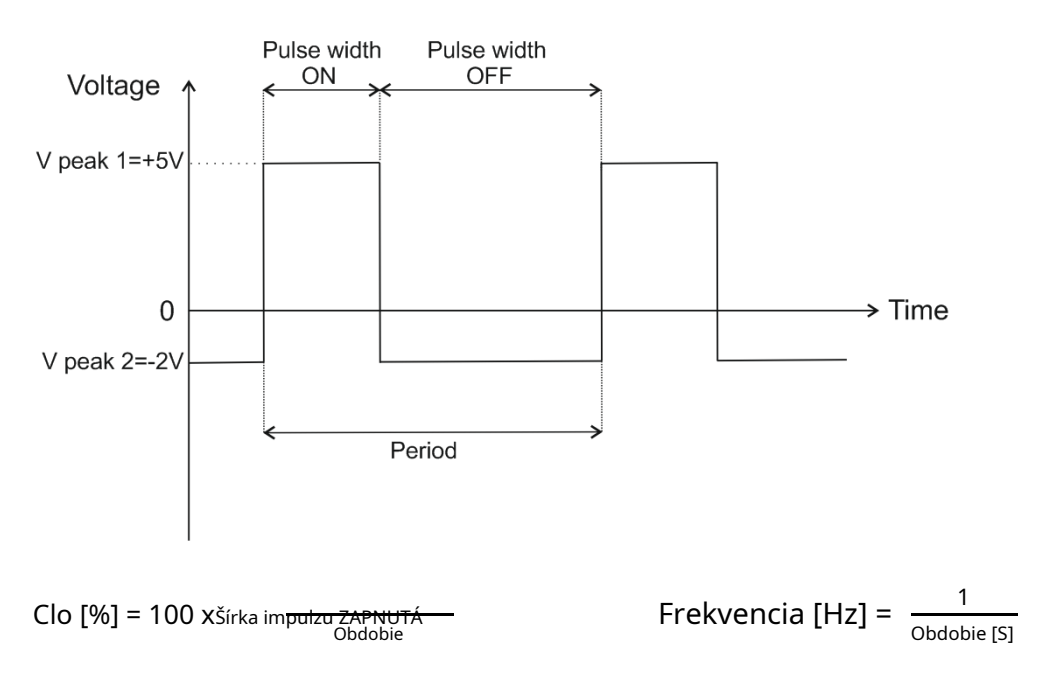

Šírka impulzu je mierou skutočného času zapnutia. Čas vypnutia neovplyvňuje šírku impulzu signálu. Jediná meraná hodnota je, ako dlho je signál ZAPNUTÝ (ovládaný zemou).

#### Amplitúda

Parameter amplitúdy je použiteľný len v režimoch "Generator-Sine" a "CKP Inductive Sinusoidal".

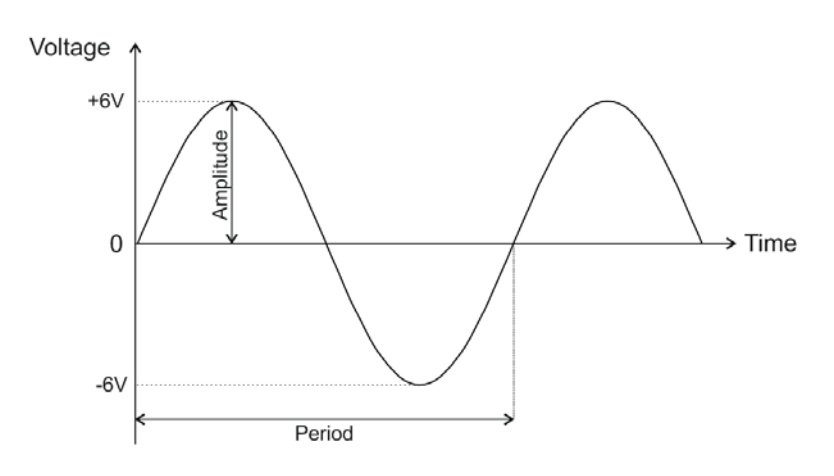

#### Offset

Offset je vertikálny posun (vo voltoch) tvaru vlny od nuly alebo úrovne zeme. V každom režime môžete offset nastaviť na nulu alebo na požadovanú hodnotu v rámci určitého limitu.

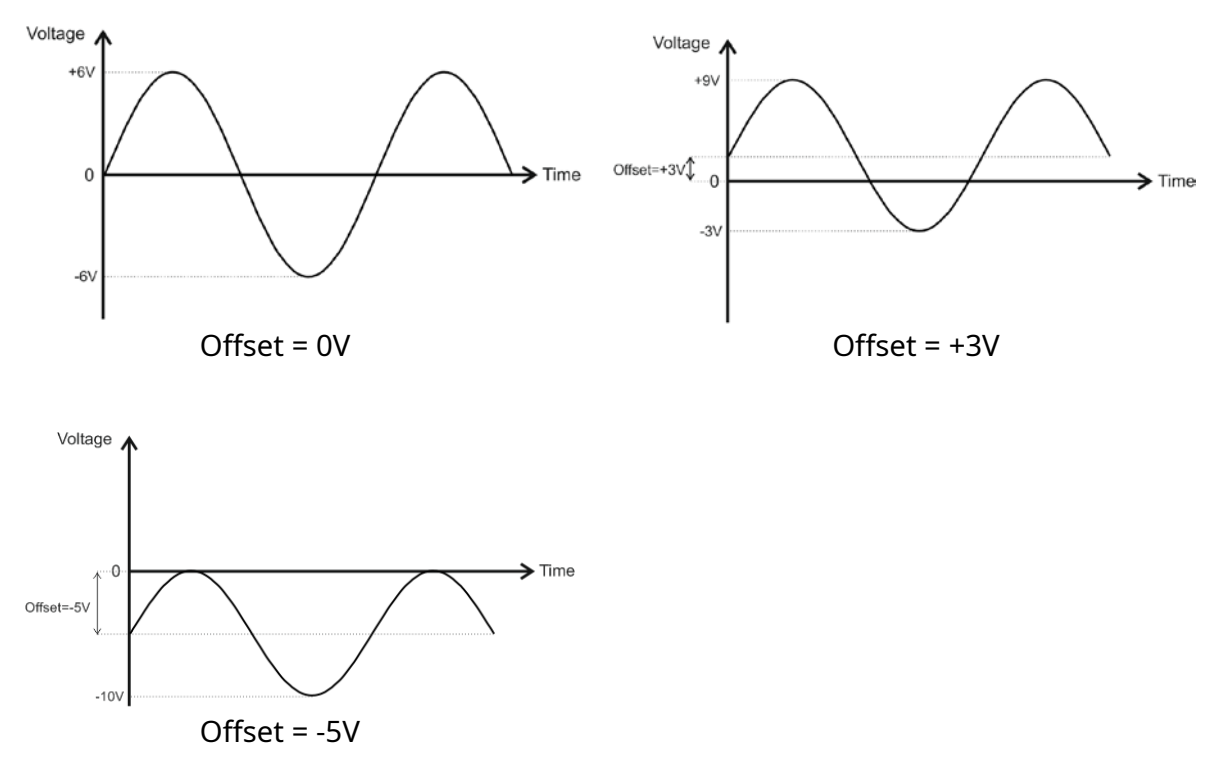

Offset je možné takto nastaviť len v režimoch "Generator-Sine" a "CKP Inductive Sinusoidal". Vo všetkých ostatných režimoch je posun možný aj nastavením vhodných hodnôt pre V peak 1 a V peak 2.

#### RPM

Tento parameter je použiteľný len v režimoch CKP. Predstavuje otáčky motora, ktoré zodpovedajú určitej frekvencii signálu. Zmenou parametra otáčok sa zmení frekvencia signálu.

#### **TOP**

# 6. Režim "SensorSim"

V tomto režime AutoSim Pro simuluje výstupné signály z rôznych automobilových senzorov, ako je snímač polohy kľukového hriadeľa (CKP), lambda sonda (O2) a snímač klepania (KS). Každý z týchto senzorov má špecifický výstupný signál, ktorý môžete simulovať pomocou AutoSim Pro.

| SensorSim        |          |  |  |
|------------------|----------|--|--|
| СКР              |          |  |  |
| Lambda sensor    |          |  |  |
| KS -Knock Sensor |          |  |  |
|                  |          |  |  |
|                  |          |  |  |
|                  |          |  |  |
| SOUT:OFF         | POUT:OFF |  |  |

Signály v tomto režime môžu byť periodické aj neperiodické. Režim SensorSim využíva iba výstup signálu Sout.

#### 3.1. SensorSim > CKP

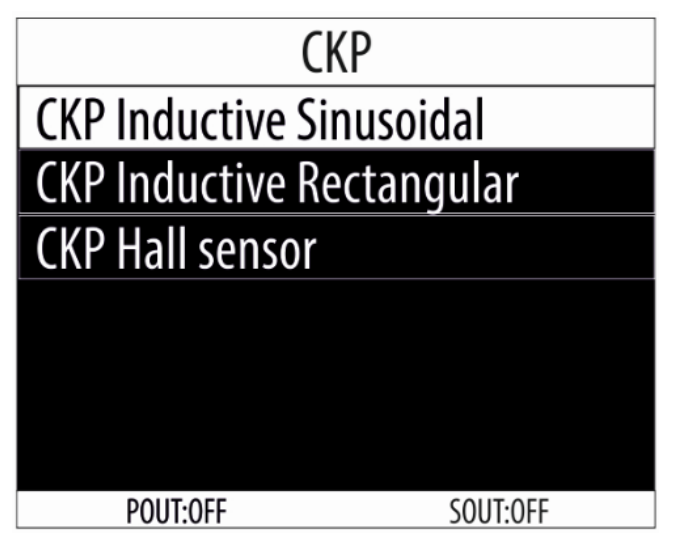

Existuje niekoľko typov snímačov CKP podľa ich výstupného signálu a vnútornej konštrukcie:

- CKP indukčný sínusový (sínusový priebeh)
- CKP indukčný obdĺžnikový (štvorcový tvar vlny)
- CKP Hallov senzor (štvorcový tvar vlny)

# **TOP**

#### 3.1.1. SensorSim > CKP > CKP Indukčná sínusová

| CKP Inductive Sinusoidal |         |  |
|--------------------------|---------|--|
| Teeth: 1 0 0             |         |  |
| Miss. Teeth: 2           |         |  |
| Polarity : Bipolar       |         |  |
| Amplitude: 2.22          |         |  |
| RPM: 9 9 9               |         |  |
| Help                     |         |  |
| POUT:OFF                 | SOUT:ON |  |

V tomto režime môžete upraviť nasledujúce parametre:

|               | Min | Мах | Predvolené |
|---------------|-----|-----|------------|
| Zuby          | 20  | 100 | 58         |
| Slečna Zuby   | 1   | 3   | 2          |
| Amplitúda [V] | 1   | 8   | 8          |
| Offset [V]    | - 3 | 3   | 0          |
| RPM           | 650 | 999 | 900        |

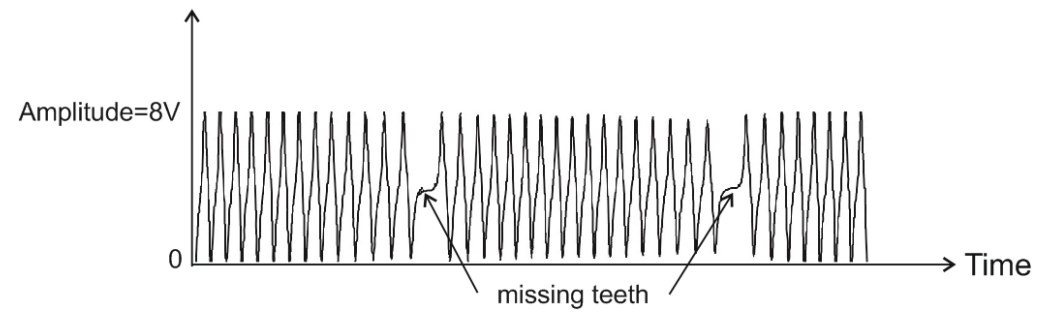

Fo cus je štandardne na parametri "Teeth". Zaostrenie môžete zmeniť pomocou

tlačidlá so šípkami.

Pomocou tlačidla <OK> vyberte parameter, ktorý chcete upraviť.

Ak je zaostrený napríklad parameter "Teeth", stlačením <OK> vstúpime do režimu úpravy tohto parametra.

Teraz, pomocou lačidie so šípkami a vyberieme číslicu, ktorá sa má upraviť, a pomocou

a šípkami, zmeníme hodnotu.

Na potvrdenie musíte stlačiť <OK> a vrátiť sa k výberu vybraného parametra.

Poznámka: Po každej zmene sa zmení aj výstupný signál!

Ak stlačíte <SPÄŤ>, vrátite sa k aktuálnemu parametru a hodnota parametra zostane nezmenená.

# <u>TOP</u>

а

# 3.1.2. SensorSim > CKP > CKP Indukčné obdĺžnikové

| CKP Inductive Rectangular |  |  |  |  |
|---------------------------|--|--|--|--|
| Teeth: 1 0 0              |  |  |  |  |
| Miss. Teeth: 2            |  |  |  |  |
| V peak 1: 8.00V           |  |  |  |  |
| V peak 2 : + 0.00V        |  |  |  |  |
| RPM: 9 9 9                |  |  |  |  |
| SOUT:ON POUT:OFF          |  |  |  |  |

V tomto režime môžete upraviť nasledujúce parametre:

|                | Min | Мах | Predvolené | Poznámka |
|----------------|-----|-----|------------|----------|
| Zuby           | 20  | 100 | 58         |          |
| Slečna Zuby    | 1   | 3   | 2          |          |
| V vrchol 1 [V] | 1   | 8   | 8          | Vmax     |
| V vrchol 2 [V] | - 3 | + 3 | 0          | Vmin     |
| RPM            | 650 | 999 | 900        |          |

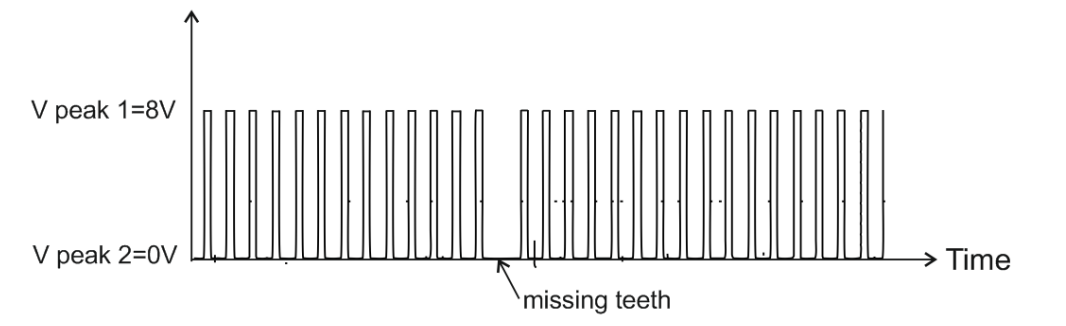

<u>Fo</u> cus je štandardne na parametri "Teeth". Zaostrenie môžete zmeniť pomocou

tlačidlá so šípkami.

Pomocou tlačidla <OK> vyberte parameter, ktorý chcete upraviť.

Ak je zaostrený napríklad parameter "Teeth", stlačením <OK> vstúpime do režimu úpravy tohto parametra.

Teraz, pomocou lačidie so šípkami a vyberieme číslicu, ktorá sa má upraviť, a pomocou

a šípkami, zmeníme hodnotu.

Na potvrdenie musíte stlačiť <OK> a vrátiť sa k výberu vybraného parametra.

Poznámka: Po každej zmene sa zmení aj výstupný signál!

Ak stlačíte <SPÄŤ>, vrátite sa k aktuálnemu parametru a hodnota parametra zostane nezmenená.

# <u>**TOP**</u>

#### 3.1.3. SensorSim > CKP > CKP Hallov senzor

| CKP Hall Sensor    |  |  |
|--------------------|--|--|
| Teeth: 1 0 0       |  |  |
| Miss. Teeth : 2    |  |  |
| V peak 1: 8.00V    |  |  |
| V peak 2 : + 0.00V |  |  |
| RPM: 9 9 9         |  |  |
| SOUT:ON POUT:OFF   |  |  |

V tomto režime môžete upraviť nasledujúce parametre:

|               | Min         | Мах           | Predvolené | Poznámka |
|---------------|-------------|---------------|------------|----------|
| Zuby          | 20          | 100           | 58         |          |
| Slečna Zuby   | 1           | 3             | 2          |          |
| V peak1 [V]   | 4           | 12            | 12         | Vmax     |
| V vrchol 2[V] | - 3         | + 3           | 0          | Vmin     |
| RPM           | 650 (100??) | 999           | 900        |          |
| V peak 1=12V  |             |               |            | —→ Time  |
|               |             | missing teeth |            |          |

<u>Fo</u> cus je štandardne na parametri "Teeth". Zaostrenie môžete zmeniť pomocou tlačidlá so šípkami.

Pomocou tlačidla <OK> vyberte parameter, ktorý chcete upraviť.

Ak je zaostrený napríklad parameter "Teeth", stlačením <OK> vstúpime do režimu úpravy tohto parametra.

Teraz, pomocou lačidie so šípkami a vyberieme číslicu, ktorá sa má upraviť, a pomocou

a šípkami, zmeníme hodnotu.

Na potvrdenie musíte stlačiť <OK> a vrátiť sa k výberu vybraného parametra.

Poznámka: Po každej zmene sa zmení aj výstupný signál!

Ak stlačíte <SPÄŤ>, vrátite sa k aktuálnemu parametru a hodnota parametra zostane nezmenená.

# **TOP**

A a

#### 3.2. SensorSim > Lambda sonda

| La          | mbda sensor |
|-------------|-------------|
| Lambda Ziro | conia       |
| Lambda Tita | ania        |
|             |             |
|             |             |
|             |             |
|             |             |
| SOUT:ON     | POUT:OFF    |

Lambda sondy, podľa látky použitej v ich citlivom prvku, sú:

- Zirkónium (oxid zirkoničitý)
- titán (oxid titaničitý)

Lambda sondy môžu mať 1, 2, 3 alebo 4 vodiče podľa toho, či majú vykurovacie teleso a typ výstupu.

# <u>TOP</u>

#### 3.2.1. SensorSim > Lambda sonda > Lambda sonda Zirconia

Zirkónové lambda sondy produkujú výstupný signál od 0,2 V do 0,8 V (kde 0,2 V zodpovedá chudobnej palivovej zmesi a 0,8 V – bohatej palivovej zmesi).

| Lambda Zirconia     |  |  |
|---------------------|--|--|
| V peak 2: 0 2 0 V   |  |  |
| V peak 1: 0 . 8 0 V |  |  |
| Period: 1 0 0 0 mS  |  |  |
|                     |  |  |
|                     |  |  |
| SOUT:ON POUT:OFF    |  |  |

V tomto režime môžete upraviť nasledujúce parametre:

|                | Min | Мах    | Predvolené | Poznámka |
|----------------|-----|--------|------------|----------|
| V vrchol 2 [V] | 0,0 | 0,5    | 0,2        | Vmin     |
| V vrchol 1 [V] | 0,2 | 1,0    | 0,8        | Vmax     |
| Obdobie [mS]   | 0,0 | 3000,0 | 1000,0     |          |

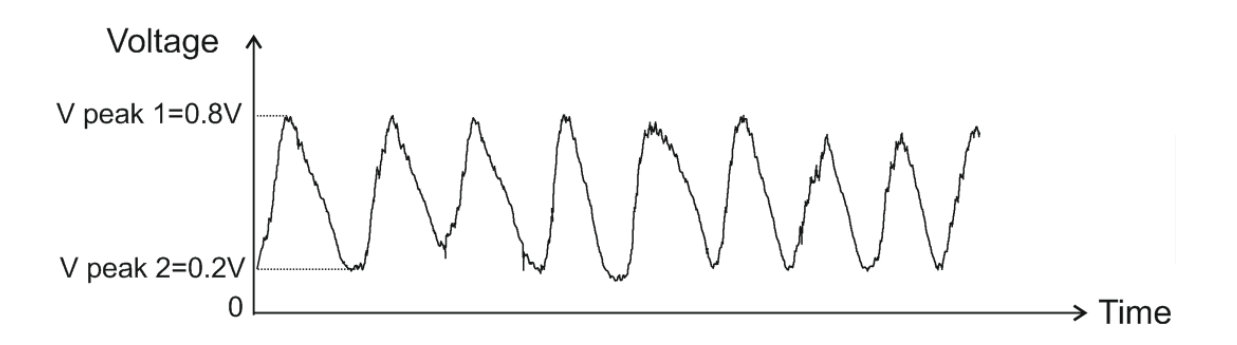

Foc<u>nás</u> je predvolene na parametri "V peak 2". Zameranie môžete zmeniť pomocou tlačidiel a šípok.

Pomocou tlačidla <OK> vyberte parameter, ktorý chcete upraviť.

Ak je zaostrený napríklad parameter "V peak 2", stlačením <OK> vstúpime do režimu úpravy tohto parametra.

Teraz, pomocoulačidie so šípkami a vyberieme číslicu, ktorá sa má upraviť, a pomocou a šípkami, zmeníme hodnotu.

Na potvrdenie musíte stlačiť <OK> a vrátiť sa k výberu vybraného parametra.

Poznámka: Po každej zmene sa zmení aj výstupný signál!

Ak stlačíte <SPÄŤ>, vrátite sa k aktuálnemu parametru a hodnota parametra zostane nezmenená.

# **TOP**

#### 3.2.2. SensorSim > Lambda sonda > Lambda sonda Titania

| Lambda Titania |          |  |
|----------------|----------|--|
| V peak 2: 0    | 5 0 V    |  |
| V peak 1: 4    | 0 0 V    |  |
| Period: 10     | 0 0 mS   |  |
|                |          |  |
|                |          |  |
| SOUT:ON        | POUT:OFF |  |

Titánové lambda sondy produkujú výstupný signál od 0,5V do 4V (kde 0,5V zodpovedá chudobnej palivovej zmesi a 4V – bohatej palivovej zmesi).

V tomto režime môžete upraviť nasledujúce parametre:

|                | Min | Мах | Predvolené | Poznámka |
|----------------|-----|-----|------------|----------|
| V vrchol 2 [V] | 0,0 | 3.0 | 0,5        | Vmin     |

Návod na obsluhu

AUTODITEX

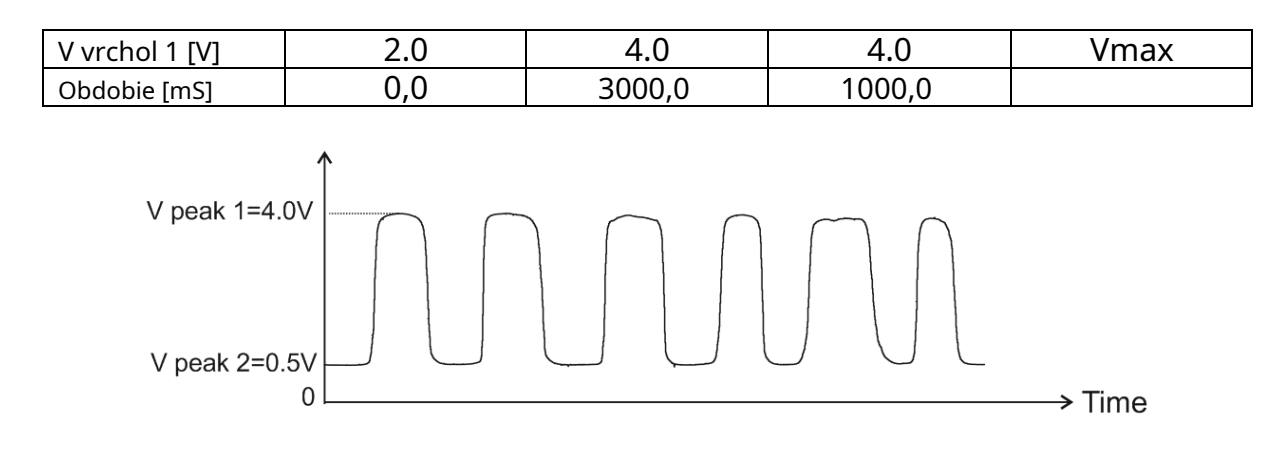

Foc<u>nás</u> je predvolene na parametri "V peak 2". Zameranie môžete zmeniť pomocou tlačidiel a šípok.

Pomocou tlačidla <OK> vyberte parameter, ktorý chcete upraviť.

Ak je zaostrený napríklad parameter "V peak 2", stlačením <OK> vstúpime do režimu úpravy tohto parametra.

Teraz, pomocou lačidie so šípkami a vyberieme číslicu, ktorá sa má upraviť, a pomocou a šípkami, zmeníme hodnotu.

Na potvrdenie musíte stlačiť <OK> a vrátiť sa k výberu vybraného parametra.

Poznámka: Po každej zmene sa zmení aj výstupný signál!

Ak stlačíte <SPÄŤ>, vrátite sa k aktuálnemu parametru a hodnota parametra zostane nezmenená.

# <u>TOP</u>

#### 3.3. SensorSim > KS – Senzor klepania

Knock Sensor (KS) je piezoelektrický snímač namontovaný na bloku motora a reaguje na zvukové vibrácie motora (detonácie).

| Knock Sensor      |  |  |
|-------------------|--|--|
| V peak 2: - 2.00V |  |  |
| V peak 1: 4.00V   |  |  |
| Period: 5 0 0 mS  |  |  |
|                   |  |  |
|                   |  |  |
| SOUT:ON POUT:OFF  |  |  |

#### V tomto režime môžete upraviť nasledujúce parametre:

|                | Min   | Мах | Predvolené | Poznámka |
|----------------|-------|-----|------------|----------|
| V vrchol 2 [V] | - 4,0 | 1,0 | - 2,0      | Vmin     |
| V vrchol 1 [V] | 2.0   | 6.0 | 4.0        | Vmax     |
| Obdobie [mS]   | 20    | 600 | 500        |          |

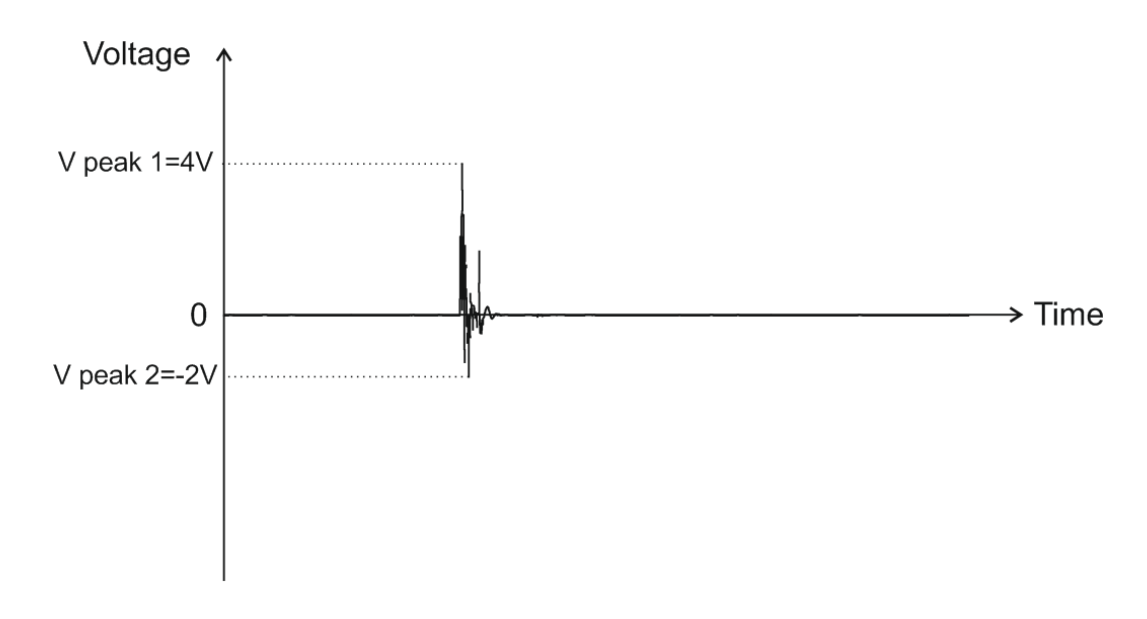

Foc<u>nás</u> je predvolene na parametri "V peak 2". Zameranie môžete zmeniť pomocou tlačidiel a šípok.

Pomocou tlačidla <OK> vyberte parameter, ktorý chcete upraviť.

Ak je zaostrený napríklad parameter "V peak 2", stlačením <OK> vstúpime do režimu úpravy tohto parametra.

Teraz, pomocou lačidie so šípkami a vyberieme číslicu, ktorá sa má upraviť, a pomocou

a šípkami, zmeníme hodnotu.

Na potvrdenie musíte stlačiť <OK> a vrátiť sa k výberu vybraného parametra.

Poznámka: Po každej zmene sa zmení aj výstupný signál!

Ak stlačíte <SPÄŤ>, vrátite sa k aktuálnemu parametru a hodnota parametra zostane nezmenená.

# TOP

# 4. Režim "Generátor"

| Generator |          |  |  |
|-----------|----------|--|--|
| Square    | Sine     |  |  |
| Sawto oth | Triangle |  |  |
| SOUT:OFF  | POUT:ON  |  |  |

V tomto režime vám AutoSim Pro umožňuje jednoducho vytvárať rôzne štandardné typy kriviek:

- štvorcový (obdĺžnikový)
- sínusový (sínusový)
- Pílový zub
- Trojuholník

Poznámky:

- 1. Všetky signály v tomto režime sú len periodické!
- 2. V tomto režime je možné použiť iba výstup "Sout"!

# <u>TOP</u>

# 4.1. Generátor > Štvorec

| Generator-Square          |  |  |
|---------------------------|--|--|
| V peak 1: + 0 5 . 0 0 V   |  |  |
| V peak 2: + 0 0 0 0 V     |  |  |
| Frequency: 0 1 0 0 0.0 Hz |  |  |
| Duty: 0 5 0.0 %           |  |  |
|                           |  |  |
| SOUT:ON POUT:OFF          |  |  |

V tomto režime môžete upraviť nasledujúce parametre:

|                 | Min    | Мах      | Predvolené | Poznámka |
|-----------------|--------|----------|------------|----------|
| V vrchol 1 [V]  | - 12.0 | + 12,0   | 5.0        | Vmax     |
| V vrchol 2 [V]  | - 12.0 | + 12,0   | 0,0        | Vmin     |
| Frekvencia [Hz] | 0,0    | 10 000,0 | 1000       |          |
| Clo [%]         | 0,0    | 100,0    | 50         |          |

Poznámky:

1. V peak 1 aj V peak 2 môžu byť od -12V do +12V.

2. Nastavenie V peak 1 = V peak 2 vytvorí výstupný signál DC!

Ďalšie informácie nájdete v príkladoch nižšie:

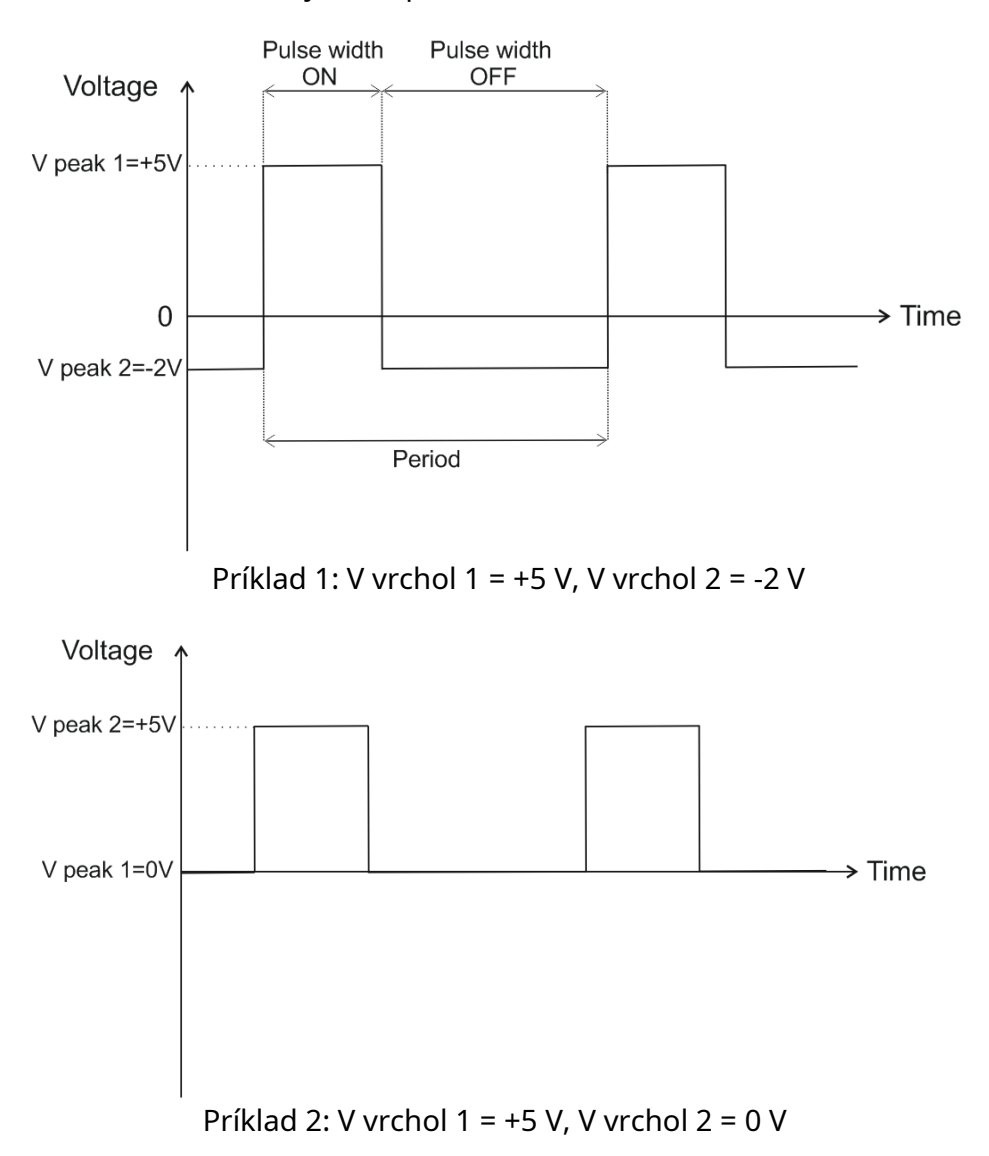

Pracovný cyklus a frekvencia sú nasledovné:

Clo [%] = 100 XŠírka im<del>pulzu ZAPNUTÁ Obdobie</del>

Frekvencia [Hz] =  $\frac{1}{Obdobie [S]}$ 

Foc<u>nás</u> je štandardne na parametri "V peak 1". Zameranie môžete zmeniť pomocou tlačidiel a šípok.

Pomocou tlačidla <OK> vyberte parameter, ktorý chcete upraviť.

Ak je zaostrený napríklad parameter "V peak 1", stlačením <OK> vstúpime do režimu úpravy tohto parametra.

Teraz, pomocou lačidie so šípkami a vyberieme číslicu, ktorá sa má upraviť, a pomocou a šípkami, zmeníme hodnotu.

Na potvrdenie musíte stlačiť <OK> a vrátiť sa k výberu vybraného parametra.

Poznámka: Po každej zmene sa zmení aj výstupný signál!

Ak stlačíte <SPÄŤ>, vrátite sa k aktuálnemu parametru a hodnota parametra zostane nezmenená.

# **TOP**

#### 4.2. Generátor > Sínus

| Generator -Sine      |          |  |  |
|----------------------|----------|--|--|
| Amplitude: + 1 2 . ( | 0 V      |  |  |
| Offset: + 0 0.0      | 0 V      |  |  |
| Frequency: 1 0 0 0   | . 0 Hz   |  |  |
|                      |          |  |  |
|                      |          |  |  |
| SOUT:ON              | POUT:OFF |  |  |

V tomto režime môžete upraviť nasledujúce parametre:

|                 | Min  | Мах    | Predvolené |
|-----------------|------|--------|------------|
| Amplitúda [V]   | 0,0  | 12     | 5.0        |
| Offset [V]      | - 12 | + 12   | 0,0        |
| Frekvencia [Hz] | 0    | 5000,0 | 1000       |

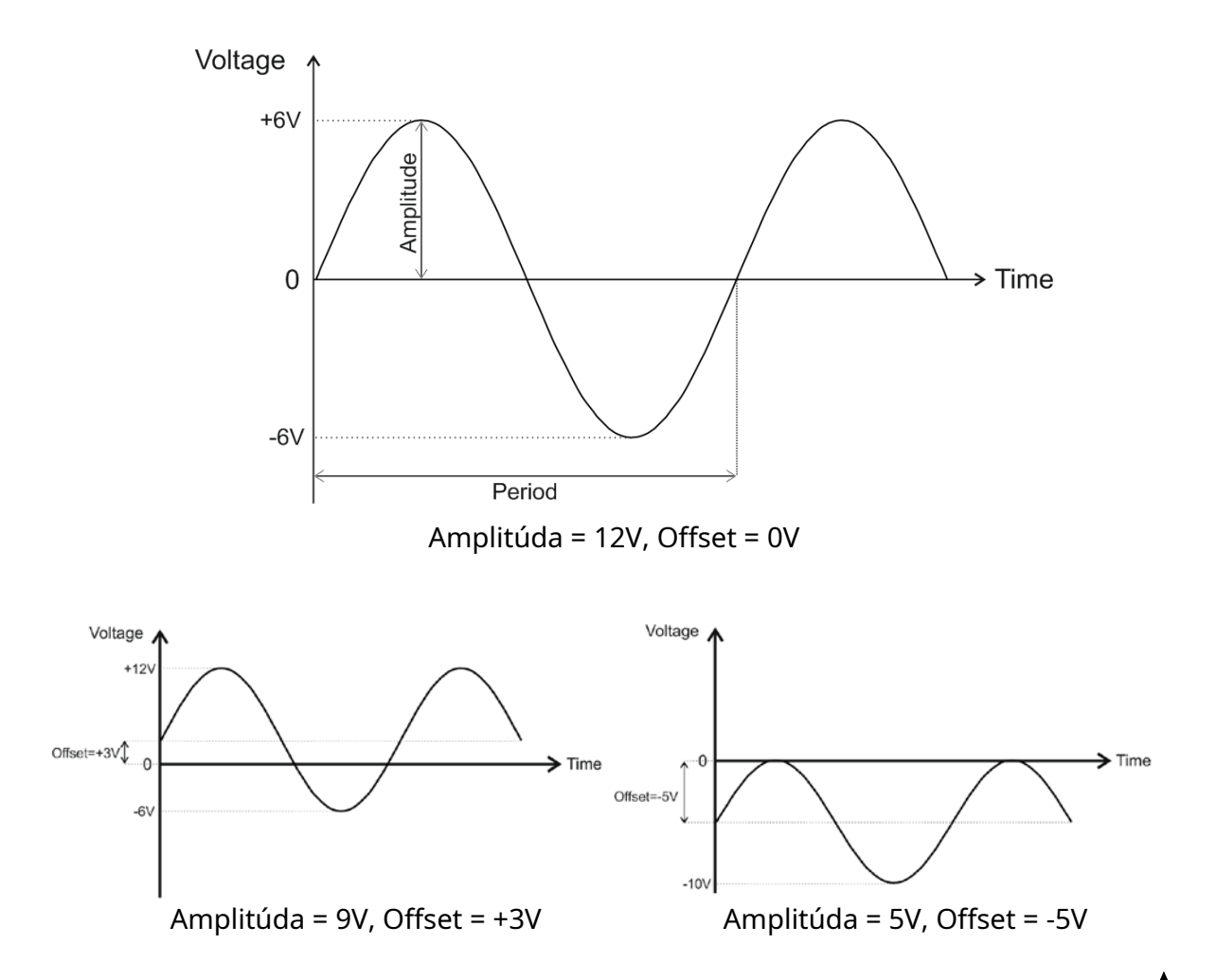

Foc<u>nás</u> je predvolene na parametri "Amplitúda". Zameranie môžete zmeniť pomocou tlačidiel a šípok.

Pomocou tlačidla <OK> vyberte parameter, ktorý chcete upraviť.

Ak je zaostrený napríklad parameter "Amplitúda", stlačením <OK> vstúpime do režimu úpravy tohto parametra.

Teraz, pomocou lačidie so šípkami a vyberieme číslicu, ktorá sa má upraviť, a pomocou a šípkami, zmeníme hodnotu.

Na potvrdenie musíte stlačiť <OK> a vrátiť sa k výberu vybraného parametra.

Poznámka: Po každej zmene sa zmení aj výstupný signál!

Ak stlačíte <SPÄŤ>, vrátite sa k aktuálnemu parametru a hodnota parametra zostane nezmenená.

# <u>TOP</u>

#### 4.3. Generátor > Trojuholník

| Generator -Triangle     |  |  |  |
|-------------------------|--|--|--|
| V peak 1: + 0 8 . 0 0 V |  |  |  |
| V peak 2: + 0 2.0 0 V   |  |  |  |
| Frequency: 50000.0Hz    |  |  |  |
|                         |  |  |  |
|                         |  |  |  |
| SOUT:ON POUT:OFF        |  |  |  |

V tomto režime môžete upraviť nasledujúce parametre:

|                 | Min    | Max    | Predvolené | Poznámka |
|-----------------|--------|--------|------------|----------|
| V vrchol 1 [V]  | - 12.0 | + 12,0 | 5.0        | Vmax     |
| V vrchol 2 [V]  | - 12.0 | + 12,0 | 0,0        | Vmin     |
| Frekvencia [Hz] | 0,0    | 5000,0 | 1000       |          |

Poznámky:

1. V peak 1 aj V peak 2 môžu byť od -12V do +12V.

2. Nastavenie V peak 1 = V peak 2 vytvorí výstupný signál DC!

Foc<u>nás</u> je štandardne na parametri "V peak 1". Zameranie môžete zmeniť pomocou tlačidiel a šípok.

Pomocou tlačidla <OK> vyberte parameter, ktorý chcete upraviť.

Ak je zaostrený napríklad parameter "V peak 1", stlačením <OK> vstúpime do režimu úpravy tohto parametra.

Teraz, pomocou lačidie so šípkami a vyberieme číslicu, ktorá sa má upraviť, a pomocou a šípkami, zmeníme hodnotu.

Na potvrdenie musíte stlačiť <OK> a vrátiť sa k výberu vybraného parametra.

Poznámka: Po každej zmene sa zmení aj výstupný signál!

Ak stlačíte <SPÄŤ>, vrátite sa k aktuálnemu parametru a hodnota parametra zostane nezmenená.

Ďalšie informácie nájdete v príkladoch nižšie:

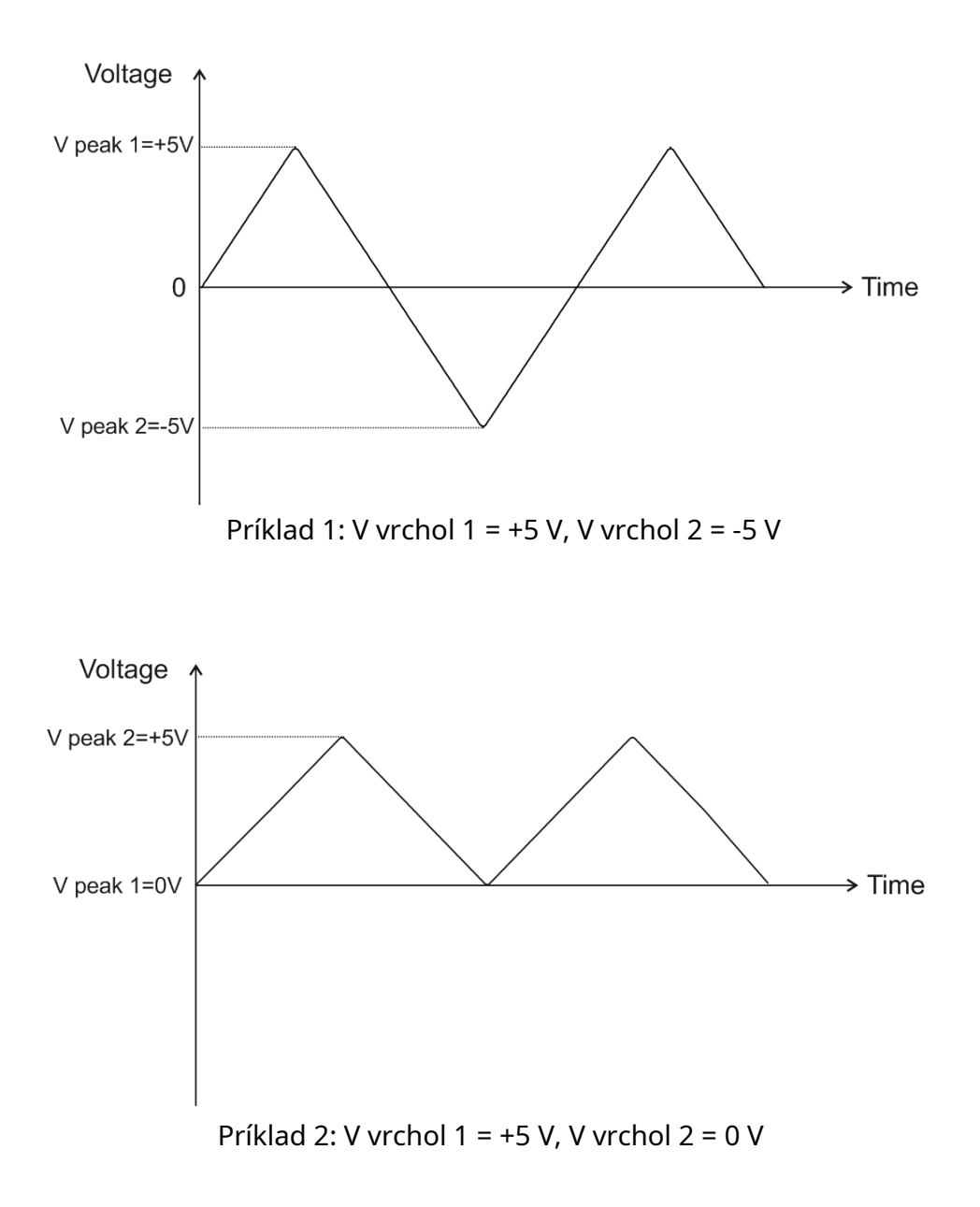

**TOP** 

#### 4.4. Generátor > Pílový zub

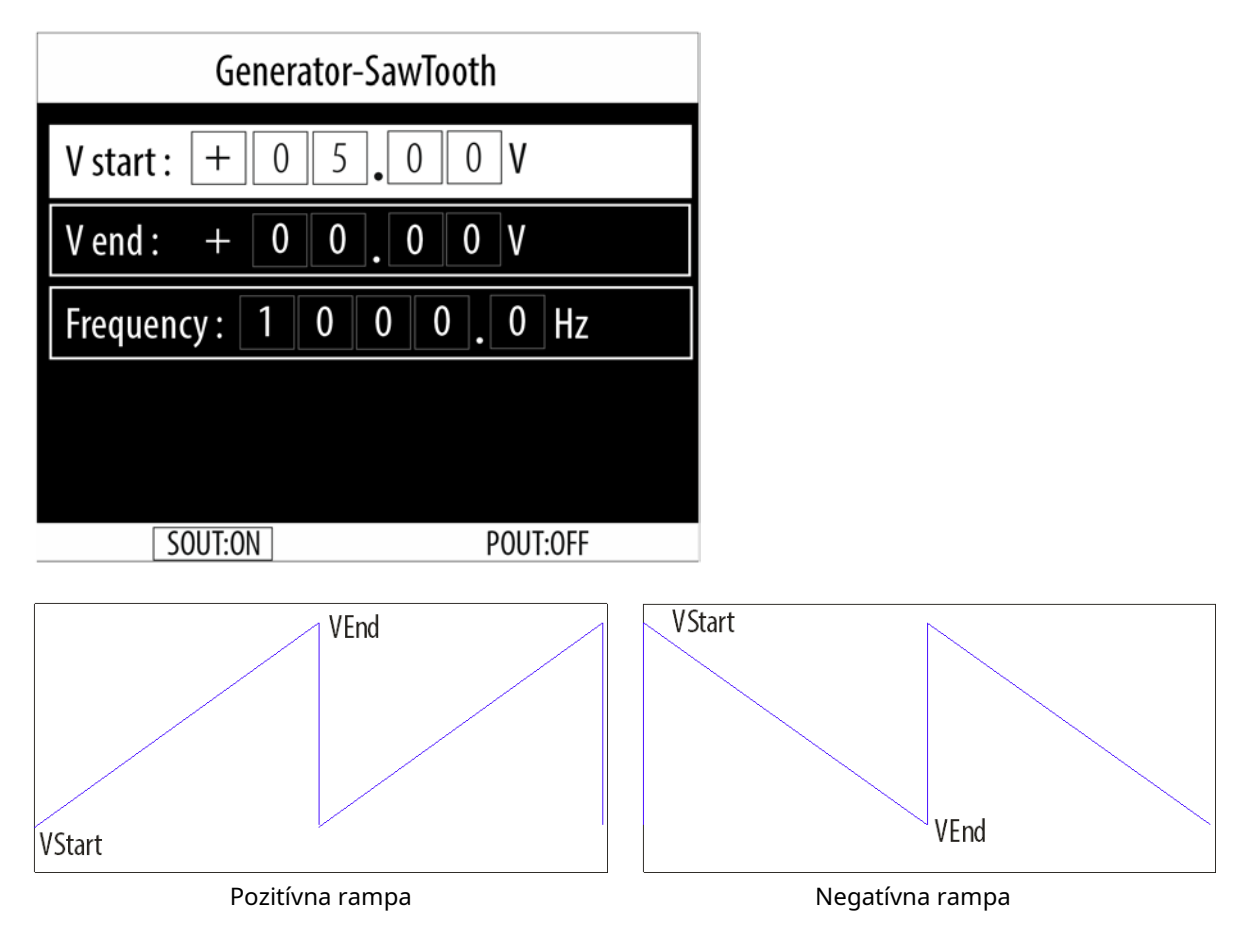

#### V tomto režime môžete upraviť nasledujúce parametre:

|                 | Min    | Max      | Predvolené |
|-----------------|--------|----------|------------|
| V začiatok [V]  | - 12.0 | + 12,0   | 0,0        |
| V koniec [V]    | - 12.0 | + 12,0   | 5.0        |
| Frekvencia [Hz] | 0      | 10 000,0 | 1000       |

Poznámky:

1. V štart aj V koniec môžu byť od -12V do +12V.

2. Nastavenie V začiatok = V koniec, vytvorí výstupný signál DC!

<u>Fo</u> cus je štandardne na parametri "V štart". Zaostrenie môžete zmeniť pomocou

tlačidlá so šípkami.

Pomocou tlačidla <OK> vyberte parameter, ktorý chcete upraviť.

Ak je zaostrený napríklad parameter "V štart", stlačením <OK> vstúpime do režimu úpravy tohto parametra.

Teraz, pomocou lačidie so šípkami a vyberieme číslicu, ktorá sa má upraviť, a pomocou

a šípkami, zmeníme hodnotu.

Na potvrdenie musíte stlačiť <OK> a vrátiť sa k výberu vybraného parametra.

a

Poznámka: Po každej zmene sa zmení aj výstupný signál!

Ak stlačíte <SPÄŤ>, vrátite sa k aktuálnemu parametru a hodnota parametra zostane nezmenená.

Ďalšie informácie nájdete v príkladoch nižšie:

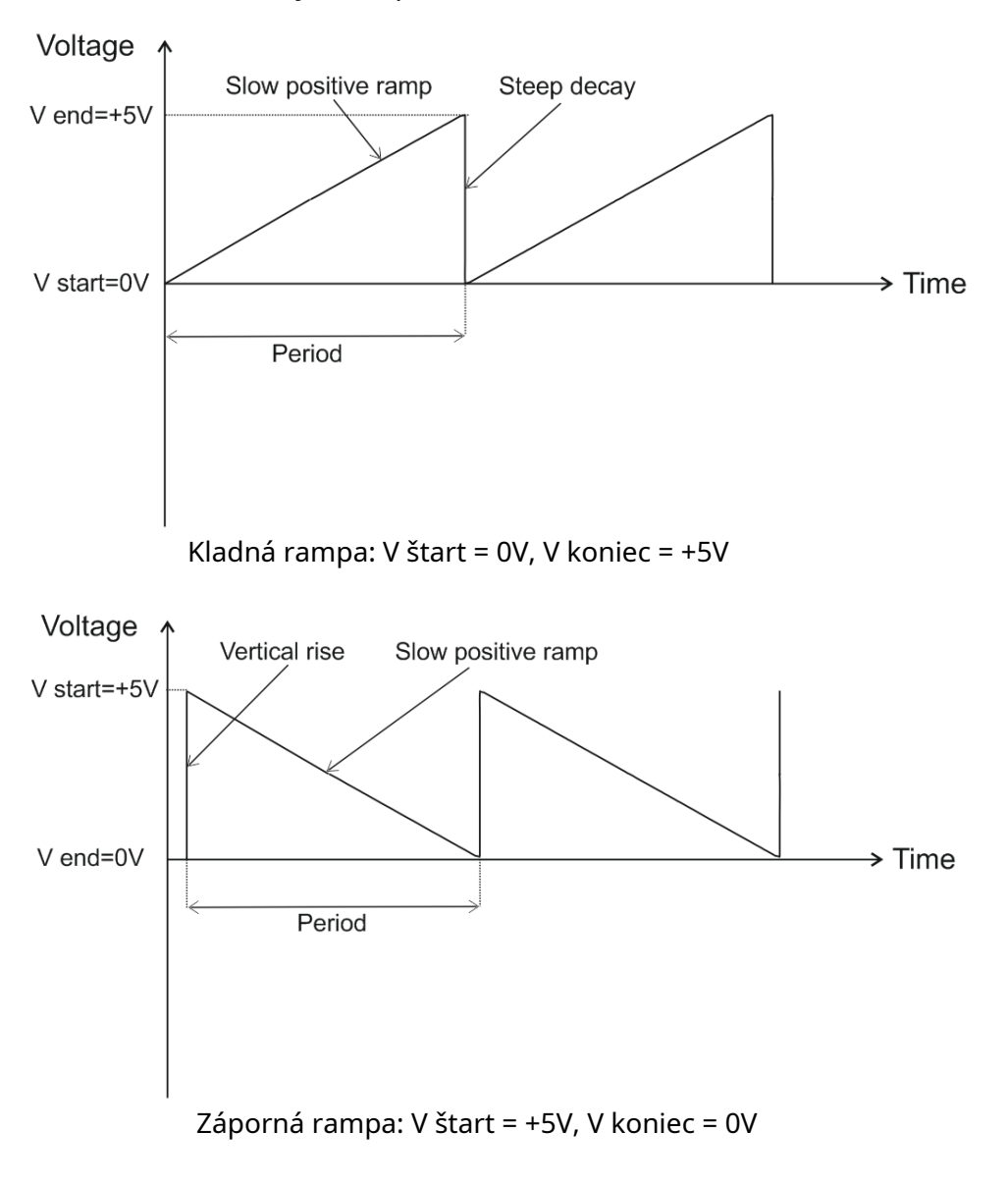

TOP

#### 5. Režim "PowerSim"

| PowerSim              |  |  |
|-----------------------|--|--|
| Frequency: 1 0 0 0 Hz |  |  |
| Duty: 0 5 0.0 %       |  |  |
|                       |  |  |
|                       |  |  |
|                       |  |  |
| SOUT:OFF POUT:ON      |  |  |

Tento režim riadi výstupný výkon Pout na pohon rôznych solenoidových akčných členov: palivové ventily, relé, vstrekovače benzínu atď., kde prúd nepresahuje 4 ampéry - maximálna hodnota výstupu Pout.

**Dôležitá poznámka:**Toto je uzemnený výstup, čo znamená, že jeden z vodičov záťaže by mal byť pripojený na +12V, aby mohol byť ovládaný výstupom Pout! Druhý vodič je pripojený k výstupu Pout!

V tomto režime môžete upraviť nasledujúce parametre:

|                 | Min   | Max    | Predvolené |
|-----------------|-------|--------|------------|
| Frekvencia [Hz] | 100,0 | 2000,0 | 1000,0     |
| Clo [%]         | 0,0   | 100,0  | 50         |

Foc<u>nás</u> je predvolene na parametri "Frekvencia". Zameranie môžete zmeniť pomocou tlačidiel a šípok.

Pomocou tlačidla <OK> vyberte parameter, ktorý chcete upraviť.

Ak je zaostrený napríklad parameter "Frekvencia", stlačením <OK> vstúpime do režimu úpravy tohto parametra.

Teraz, pomocou lačidie so šípkami a vyberieme číslicu, ktorá sa má upraviť, a pomocou a šípkami, zmeníme hodnotu.

Na potvrdenie musíte stlačiť <OK> a vrátiť sa k výberu vybraného parametra.

Poznámka: Po každej zmene sa zmení aj výstupný signál!

Ak stlačíte <SPÄŤ>, vrátite sa k aktuálnemu parametru a hodnota parametra zostane nezmenená.

# <u>TOP</u>

# 9. Režim "Pulse"

| Pulse      |          |  |
|------------|----------|--|
| SOut Pulse |          |  |
| POut Pulse |          |  |
|            |          |  |
|            |          |  |
|            |          |  |
|            |          |  |
| SOUT:ON    | POUT:OFF |  |

Tento režim umožňuje generovať rôzne impulzy s nastaviteľnými parametrami na požadovanom výstupe.

Môžete si vybrať medzi:

- Sout Pulse (signál je aktívny na výstupe Sout)
- Pout Pulse (signál je aktívny na výstupe Pout)

Poznámka: Existujú určité obmedzenia výstupného výkonu Pout, ktoré sú vysvetlené v časti Pout Pulse!

# <u>**TOP**</u>

#### 9.1. Pulz > Sout Pulse

| SOut Pulse                     |  |  |
|--------------------------------|--|--|
| Pulses Count : 0 0 1 0         |  |  |
| Active Level : + 0 5 . 0 0 V   |  |  |
| Passive Level : + 0 0 . 0 0 V  |  |  |
| Active Time : 0 0 0 0 1 . 0 mS |  |  |
| Passive Time : 0 0 0 0 5 0 mS  |  |  |
| Start                          |  |  |
| SOUT:ON POUT:OFF               |  |  |

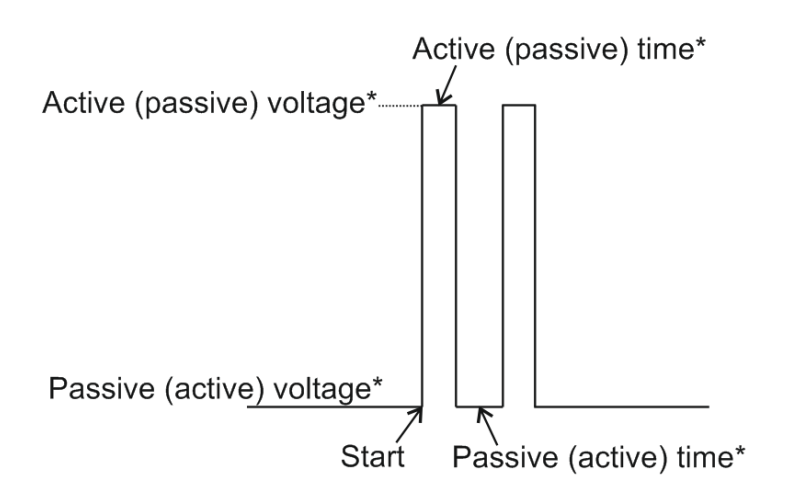

\* Aktívny čas/napätie a pasívny čas/napätie závisia od toho, ako je záťaž pripojená k výstupu.

Pozemné: ak je jeden zo záťažových vodičov pripojený k +12V a druhý k výstupu.

Riadené posuvom: ak je jeden zo záťažových vodičov pripojený k zemi a druhý k výstupu.

V tomto režime môžete upraviť nasledujúce parametre:

|                     | Min  | Мах  | Predvolené |
|---------------------|------|------|------------|
| Počet impulzov      | 1    | 1000 | 1          |
| Aktívne napätie [V] | - 12 | + 12 | 5          |
| Pasívne napätie [V] | - 12 | + 12 | 0          |
| Aktívny čas [mS]    | 0,5  | 1000 | 1,0        |
| Pasívny čas [mS]    | 0,5  | 1000 | 5.0        |

Zameranie i<u>s</u> predvolene na parametri "Počet impulzov". Zaostrenie môžete zmeniť pomocou **A** a tlačidlá so šípkami.

Pomocou tlačidla <OK> vyberte parameter, ktorý chcete upraviť.

Ak je zaostrený napríklad parameter "Počet impulzov", stlačením <OK> vstúpime do režimu úpravy tohto parametra.

Teraz, pomocoulačidie so šípkami a vyberieme číslicu, ktorá sa má upraviť, a pomocou a šípkami, zmeníme hodnotu.

Na potvrdenie musíte stlačiť <OK> a vrátiť sa k výberu vybraného parametra.

Poznámka: Po každej zmene sa zmení aj výstupný signál!

Ak stlačíte <SPÄŤ>, vrátite sa k aktuálnemu parametru a hodnota parametra zostane nezmenená.

<u>**TOP**</u>

#### 9.2. Pulse > Pout Pulse

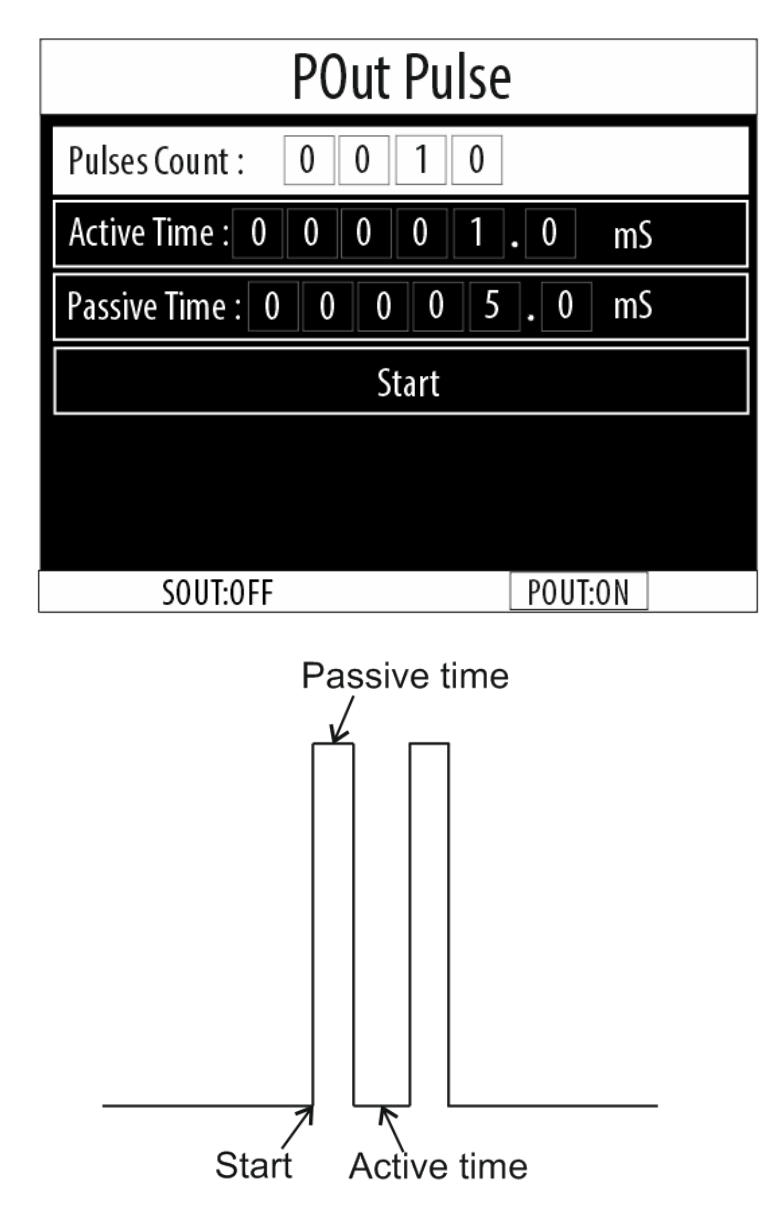

# Poznámka: Výstupný výkon Pout je riadený zemou a preto musí byť jeden zo záťažových vodičov pripojený na +12V!

V tomto režime môžete upraviť nasledujúce parametre:

|                  | Min | Мах | Predvolené |
|------------------|-----|-----|------------|
| Počet impulzov   | 1   | 10  | 1          |
| Aktívny čas [mS] | 0,5 | 10  | 1,0        |
| Pasívny čas [mS] | 0,5 | 10  | 5.0        |

Poznámka: Parametre "Aktívne napätie" a "Pasívne napätie" nie sú v tomto režime dostupné, pretože výstupný výkon Pout stúpa na napätie batérie (+12V)!

Zameranie i<u>s</u> predvolene na parametri "Počet impulzov". Zaostrenie môžete zmeniť pomocou **A** a tlačidlá so šípkami. Pomocou tlačidla <OK> vyberte parameter, ktorý chcete upraviť.

Ak je zaostrený napríklad parameter "Počet impulzov", stlačením <OK> vstúpime do režimu úpravy tohto parametra.

Teraz, pomocou lačidie so šípkami a vyberieme číslicu, ktorá sa má upraviť, a pomocou

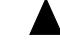

a šípkami, zmeníme hodnotu.

Na potvrdenie musíte stlačiť <OK> a vrátiť sa k výberu vybraného parametra.

Poznámka: Po každej zmene sa zmení aj výstupný signál!

Ak stlačíte <SPÄŤ>, vrátite sa k aktuálnemu parametru a hodnota parametra zostane nezmenená.

# **TOP**

### 10. Režim "DC výstup"

| DC Output     |          |  |
|---------------|----------|--|
| Voltage : + 0 | 0.0V     |  |
|               |          |  |
|               |          |  |
|               |          |  |
|               |          |  |
| SOUT:ON       | POUT:OFF |  |

V tomto režime môžete získať jednosmerný výstupný signál od -12V do +12V s krokom nastavenia 0,01V (10mV).

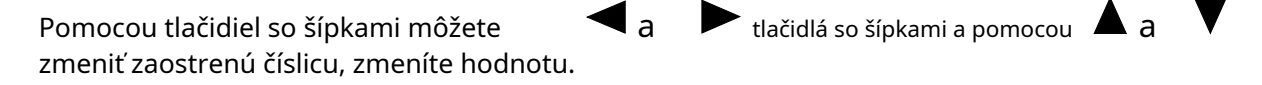

Pre potvrdenie stlačte <OK> a vráťte sa k výberu zaostreného parametra.

Poznámka: Po každej zmene sa zmení aj výstupný signál!

Ak stlačíte <SPÄŤ>, vrátite sa k aktuálnemu parametru a hodnota parametra zostane nezmenená.

# <u>TOP</u>

#### 11. Ponuka nastavení

| Settings   |          |  |
|------------|----------|--|
| Language   |          |  |
| Date & Tim | ne       |  |
| Firmware u | ıpdate   |  |
| About      |          |  |
|            |          |  |
|            |          |  |
| SOUT:OFF   | POUT:OFF |  |

#### V tomto menu môžete:

- Zmeňte jazyk zariadenia;
- Nastavte dátum a čas;
- Aktualizujte firmvér zariadenia;
- Pozrite si podrobnosti o zariadení.

# <u>TOP</u>

# 12. Technické špecifikácie

#### Funkčné špecifikácie:

| Vzorkovacia frekvencia           | 200 KSa/s                        |
|----------------------------------|----------------------------------|
| Čas vyrovnania                   | 4,5 us                           |
| Rozhodnutie                      | 12 bit                           |
| Maximálna výstupná frekvencia    | 20 kHz                           |
| Výstupné kanály                  | 2                                |
| Výstup signálu                   | Sout                             |
| Výstupný výkon                   | Pout                             |
| Súčasná prevádzka oboch výstupov | Áno                              |
| Štandardné prevádzkové režimy    | Priebehy, jednosmerný prúd, pulz |
| Vstavané automobilové predvoľby  | Áno                              |
| PWM riadenie vysokého prúdu      | Áno                              |

# Špecifikácie výstupu signálu (Sout):

| Polarita výstupu                           | Pozitívne a negatívne              |
|--------------------------------------------|------------------------------------|
| Výstupná amplitúda                         | ±10 mV ~ ±12 V (10 mV krok)        |
| Výstupný rozsah jednosmerného napätia      | ±10 mV ~ ±12 V (10 mV krok)        |
| Výstupný prúd                              | ± 30 mA maximálne                  |
| Vertikálne rozlíšenie                      | 12 bitov                           |
| Tvary vĺn                                  | Sínus, štvorec, trojuholník, rampa |
| Frekvenčný rozsah sínusových vĺn           | 0,1 Hz ~ 5 kHz                     |
| Rampa/trojuholníkový frekvenčný rozsah     | 0,1 Hz ~ 5 kHz                     |
| Frekvenčný rozsah štvorcových vĺn          | 0,1 Hz ~ 20 kHz                    |
| Štvorcový rozsah pracovného cyklu, 20 kHz  | 20 % ~ 80 %, krok 0,1 %            |
| Štvorcový rozsah pracovného cyklu, 10 kHz  | 10 % ~ 90 %, krok 0,1 %            |
| Štvorcový rozsah pracovného cyklu do 5 kHz | 5 % ~ 95 %, krok 0,1 %             |
| Strukoviny                                 | 1 ~ 100                            |
| Šírka pulzu                                | 1 ms ~ 1 sek                       |
| Obdobie pulzu                              | 2 ms ~ 5 sekúnd                    |
|                                            |                                    |

#### Špecifikácie výstupného výkonu (Pout):

| Amplitúda                            | 12 V           |
|--------------------------------------|----------------|
| Max. výstupný prúd                   | 4 A súvislá    |
| Aktívna úroveň                       | "prepnutá zem" |
| Rozsah výstupnej frekvencie          | až 2 kHz       |
| Rozsah pracovného cyklu PWM          | 1% ~ 100%      |
| Presnosť nastavenia pracovného cyklu | 0,1 %          |
| Tepelná odstávka                     | Áno            |
| Ochrana proti prepätiu               | Áno            |
| Súčasné obmedzenie                   | Áno            |
| Ochrana proti skratu                 | Áno            |

#### Všeobecné špecifikácie:

| Мос                   | 12V, 24V DC (batéria vozidla) |
|-----------------------|-------------------------------|
| Rozsah napájania      | 10V DC ~ 28V DC               |
| Napájací konektor     | 2 pinová svorkovnica          |
| Kľudový napájací prúd | ≤ 160 mA                      |
| Teplota okolia        | 0 °C ~ +35 °C                 |
| Okolitá vlhkosť       | 0 % RH ~ 85 % RH              |
| Rozmery               | 160 mm x 94 mm x 25 mm        |
| Hmotnosť              | 500 g                         |

# <u>TOP</u>